## Accessing an ARIAS-U.S. Live Webinar

Troubleshooting Instructions & Tips

Thank you for registering for the ARIAS•U.S. webinar. To access the webinar, <u>click here</u> or follow these steps:

- 1. Log into your account at arias.peachnewmedia.com
- 2. Select My Classroom
- 3. Click on the name of the webinar to access it

\*\*Please use <u>Google Chrome</u> or <u>Firefox</u> internet browsers to access the live webinar\*\*

In "My Classroom" you will see a screen like this. Click the webinar you would like to access:

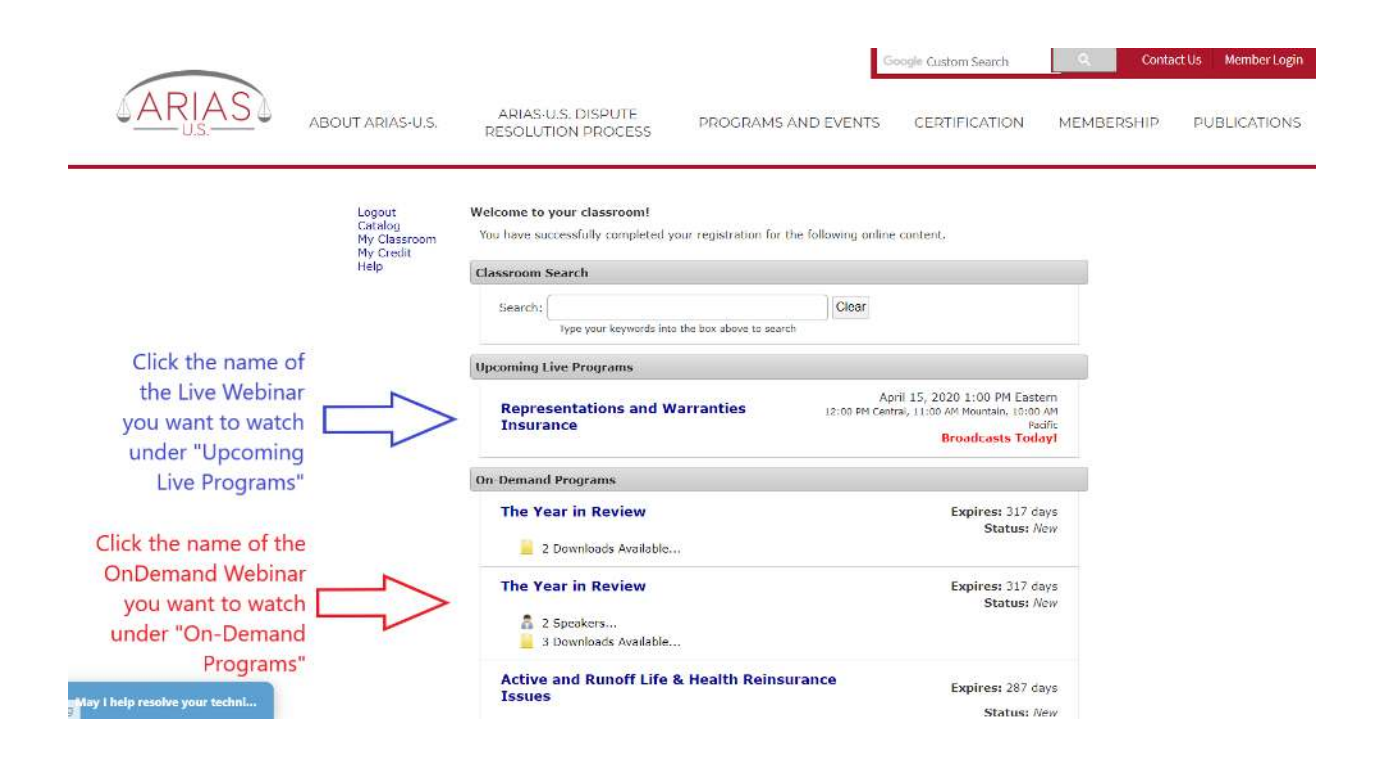

## On this screen, select "Launch Live Webinar"

| ARIAS | ABOUT ARIAS-U.S.                                       | ARIAS-U.S. DISPUTE<br>RESOLUTION PROCESS PROGRAMS AND EVENTS CERTIFICATION MEMBERSHIP PUBLICATIONS                                                                                                    |
|-------|--------------------------------------------------------|----------------------------------------------------------------------------------------------------|
|       | Logout<br>Catalog<br>Ny Classroom<br>Ny Credit<br>Help | <ul> <li>Control of the set of the set o</li></ul> |

When you arrive at this page, select "Join Conference" (circled in red) You may encounter a pop-up that asks you to allow access to your microphone or speaker, select "allow."

If the join conference button does not work, or you receive an error message that says "Sorry, your browser is not compatible with WebRTC. We recommend using Chrome or Firefox" please click on the slides tab and call-in to the webinar phone line (circled in blue). NOTE: If you are using Internet Explorer you must use this option.

| ARIAS                                                                                                    |                                                            | freestone<br>by community brands |
|----------------------------------------------------------------------------------------------------|------------------------------------------------------------|----------------------------------|
| Audio Only Stream                                                                                                    | Slides Credit Submission                                   |                                  |
|                                                                                                    | Available Credit                                           | <b>*</b> €*:                     |
| Join the conference through the web client (recommended).                                                                                                    | NY MCLE 1.5 Areas of Professional Practice                 |                                  |
| Join Conference                                                                                                    | Credit Checklist: Representations and Warranties Insurance | 1/2 💌                            |
|                                                                                                    | <ul> <li>Complete any required checkpoints</li> </ul>      | 2 Show List ~                    |
|                                                                                                    | » View all streaming content                               |                                  |
| Announcements Q&A Materials Help                                                                                                    |                                                            |                                  |
| ♥ <sup>5</sup> Moderator 4:42 PM<br>Although it is recommended you listen over your computer<br>speakers (please note on some browsers you may need to<br>"allow" your microphone but you will be muted upon entrance<br>to the platform.), you can choose to dial in using the phone<br>numbers below if audio does not work on your computer. |                                                            |                                  |
| United States (Toll Free): (844) 522-4080                                                                                                    |                                                            |                                  |
| Conference Code: 234-873 #                                                                                                    |                                                            |                                  |